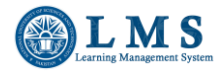

### NUST – LMS

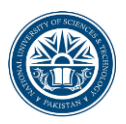

# **Turnitin Assignment Submission in LMS Course**

- 1. Login to LMS (Ims.nust.edu.pk/portal)
- 2. Open your course, you want to make a submission.
- 3. Click on the Turnitin assignment link available in your course.

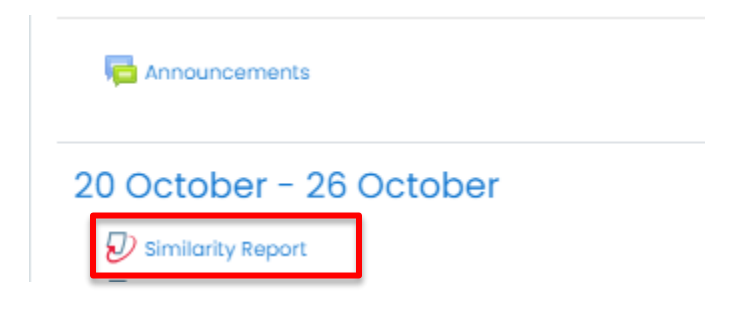

4. Choose the assignment part, you need to make submission.

| NUST - LMS Portal                    |                                       |                       |                        |                       |
|--------------------------------------|---------------------------------------|-----------------------|------------------------|-----------------------|
| Dashboard Courses SandBox_Nazia      | 20 October - 26 October Similarity Re | port                  |                        |                       |
|                                      |                                       |                       |                        |                       |
| My Submissions                       |                                       |                       |                        |                       |
| Part 1 Part 2 Part 3 Part 4 Part     | rt 5                                  |                       |                        |                       |
| Title                                | Start Date                            | Due Date              | Post Date              | Marks Available       |
| Similarity Report - Part 4           | 31 Oct 2020 - 05:35                   | 7 Nov 2020 - 05:35    | 7 Nov 2020 - 05:35     | 100                   |
|                                      |                                       |                       |                        | C Refresh Submissions |
| <ul> <li>Submission Title</li> </ul> | Turnitin Paper ID 🖕 Sul               | bmitted  Similarity 🗍 | Grade  Overall Grade 🍦 |                       |
|                                      | -                                     |                       | s                      | ubmit Paper 🕰         |

- 5. Choose the "Submission type" to choose whether you want to submit the online text or upload a file for the assignment.
- 6. Write the title for submission and upload the file using file picker or drag and drop and add the submission.

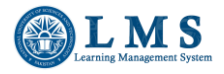

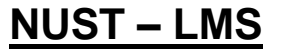

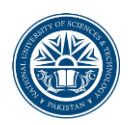

| <ul> <li>Submit Paper</li> </ul>       |              |                           |                                                      |
|----------------------------------------|--------------|---------------------------|------------------------------------------------------|
| Submission Type                        | 0            | File Upload 🕈             |                                                      |
| Submission Title                       | 0 0          | Test Submission           |                                                      |
| File to Submit                         |              |                           | Maximum file size: 100MB, maximum number of files: 1 |
|                                        |              | 2                         |                                                      |
|                                        |              | <ul> <li>Files</li> </ul> |                                                      |
|                                        |              |                           | Î                                                    |
|                                        |              | 10.                       | •                                                    |
| There are required fields in this form | n marked 🕕 . | Add Submission            |                                                      |

7. Click on the close button to return to the assignment main page.

| A CONTRACT CONTRACT   | * * * *                          |                                                                                                    | Nozia Perw Close      |
|----------------------------------------------------------------------------------------------------|----------------------------------|----------------------------------------------------------------------------------------------------|-----------------------|
| The Subscription of the Subscription of the Subscription of Subscription of the Subscription of Subscription of Subscription   | LMS<br>carning Management System | April 05, 2021 06:4528 🛕 🏸 You one l                                                                                                    | ogged in a User Tex   |
| It is the set of the set of th    | ter                              | NUST - LMS Portal                                                                                                    |                       |
| To the submission has successfully been updoed to Turnitie. Description: Description:            |                                  | D                                                                                                    |                       |
| Settings Require such as includes the set on setting and the set of the setting and the set of the setting and the setting and the s | 76                               | Ivertication is a subscription of the subscription of the subscrip | 00<br>esh Submissions |
|                                                                                                    |                                  |                                                                                                    |                       |

8. Right after submission, the pending status will appear for similarity index. After few minutes of submission, click on "Refresh submissions" button. (As per Turnitin policy, the similarity report generation takes 24 hours for every re-submission, however the first report is generated in lesser time)

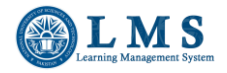

NUST – LMS

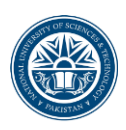

#### NUST - LMS Portal

| Dashboard Courses SandBox_  | Nazia 20 October - 26 October 🔪                    | Similarity Report                        |                                                    |                       |
|-----------------------------|----------------------------------------------------|------------------------------------------|----------------------------------------------------|-----------------------|
|                             |                                                    |                                          |                                                    |                       |
| My Submissions              |                                                    |                                          |                                                    |                       |
|                             |                                                    |                                          |                                                    |                       |
| Part 1 Part 2 Part 3 Part 4 | Part 5                                             |                                          |                                                    |                       |
| Title                       | Start Date                                         | Due Date                                 | Post Date                                          | Marks Available       |
|                             |                                                    |                                          |                                                    |                       |
| Similarity Report - Part 4  | 31 Oct 2020 - 05:3                                 | 35 7 Nov 2020 - 05:35                    | 7 Nov 2020 - 05:35                                 | 100                   |
| Similarity Report - Part 4  | 31 Oct 2020 - 05:3                                 | 35 7 Nov 2020 - 05:35                    | 7 Nov 2020 - 05:35                                 | C Refresh Submissions |
| Similarity Report - Part 4  | 31 Oct 2020 - 05:3<br>Submission Title <b>*</b> Tu | 35 7 Nov 2020 - 05:35<br>millin Paper ID | 7 Nov 2020 - 05:35<br>Similarity ∲ Grade ∳ Overall | Grade                 |

- 9. After processing of the document and generation of the similarity report, the pending status will be updated with actual similarity index in percentage/ fraction along with a colored bar.
- 10. Click on the colored bar to open the similarity report.

| My Submissions           |        |            |               |            |            |                     |                |              |           |                 |                 |                  |   |
|--------------------------|--------|------------|---------------|------------|------------|---------------------|----------------|--------------|-----------|-----------------|-----------------|------------------|---|
|                          |        |            |               |            |            |                     |                |              |           |                 |                 |                  |   |
| Part 1 Part 2            | Part 3 | Part 4     | Part 5        |            |            |                     |                |              |           |                 |                 |                  |   |
| Title                    |        |            |               | Start Date |            |                     | Due Date       |              | Post Date |                 | Marks Available |                  |   |
| Similarity Report - Part | 4      |            |               |            | 31 Oct 202 | 0 - 05:35           | 7 Nov 202      | 20 - 05:35   | 7 No      | v 2020 - 05:35  |                 | 100              |   |
|                          |        |            |               |            |            |                     |                |              |           |                 | Refi<br>Submis  | reshing<br>sions |   |
|                          |        | <b>^</b> 5 | Submission 1  | Title      | *          | Turnitin Paper ID 👙 | Submitted 👙    | Similarity 👙 | Grade 👙   | Overall Grade 👙 |                 |                  |   |
| 📄 View Digital R         | eceipt | Ter        | st Submission | 1          |            | 1550825248          | 5/04/21, 08:48 | 72%          | -/100     | -               | Submit Paper 🙆  | *                | - |

#### 11. Click on the percentage (i.e. 72 in the following image) to expand the list of similar documents.

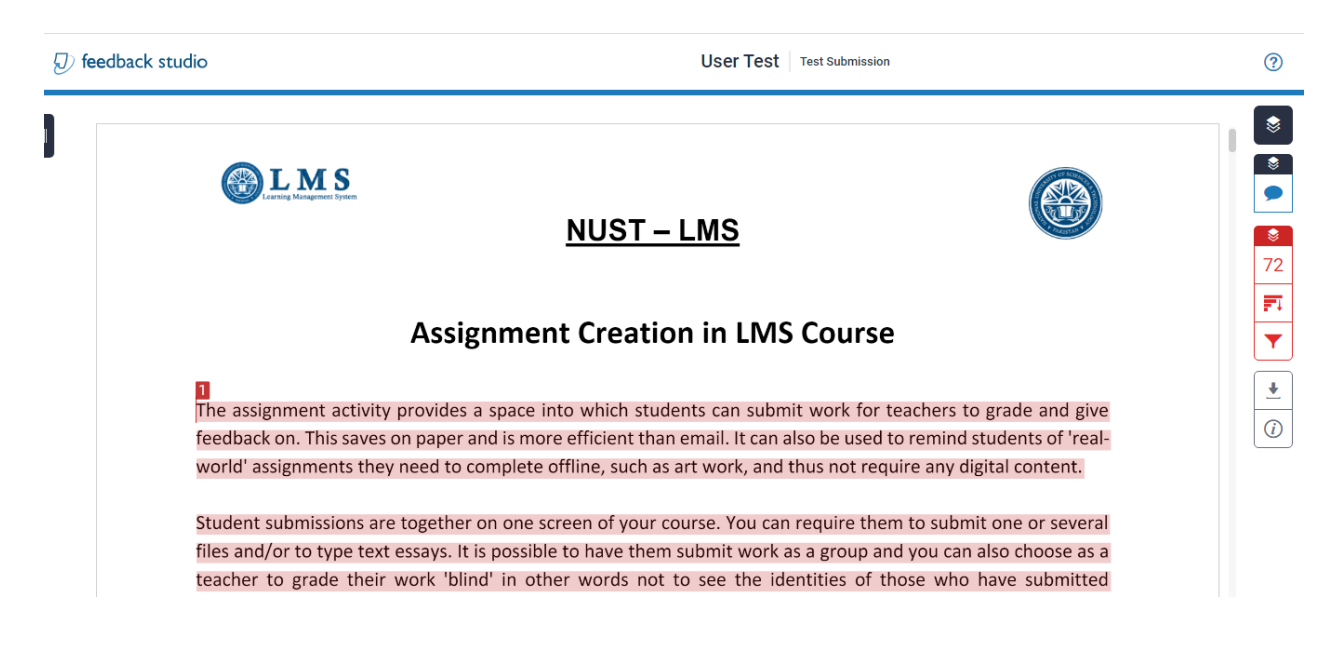

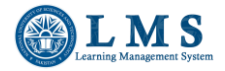

# NUST – LMS

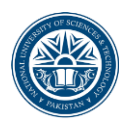

### 12. Click on the download icon to download the similarity report.

|                                                                                                    |     | Match Overview                           | v   | × |
|----------------------------------------------------------------------------------------------------|-----|------------------------------------------|-----|---|
|                                                                                                    | 72% |                                          |     |   |
|                                                                                                    | <   |                                          |     | > |
| Assignment Creation in LMS Course                                                                                                    | 1   | docs.moodle.org<br>Internet Source       | 36% | > |
|                                                                                                    | 2   | academy.cbd.edu<br>Internet Source       | 13% | > |
| feedback on. This saves on paper and is more efficient than email. It can also be used to remind students of 'real-<br>world' assignments they need to complete offline, such as art work, and thus not require any digital content. | 3   | www.nust.edu.pk<br>Internet Source       | 9%  | > |
| Student submissions are together on one screen of your course. You can require them to submit one or several files and/or to type text essays. It is possible to have them submit work as a group and you can also choose as a       | 4   | tr.uow.edu.au<br>Internet Source         | 5%  | > |
| teacher to grade their work 'blind' in other words not to see the identities of those who have submitted assignments. Assignments can have deadlines and cut off dates - which you can also extend if necessary.                     | 5   | Submitted to University<br>Student Paper | 3%  | > |
| Assignment Types:                                                                                                    | 6   | issuu.com<br>Internet Source             | 2%  | > |
| students can type directly into Moodle, upload files or add media. The options are in the Submission types section n Assignment settings page.                                                                                       | 7   | support.cambridgepub                     | 2%  | > |

13. You can download the detailed similarity report by clicking on the download arrow of "Current view" and the summarized digital receipt by clicking on "Digital receipt".

|                                                                   |                                 |                     |            | Match Overview                          | N    | ×  |
|-------------------------------------------------------------------|---------------------------------|---------------------|------------|-----------------------------------------|------|----|
| <b>OLMS</b><br>NUST-IM                                            | IS                              |                     |            | 72%                                     |      |    |
|                                                                   |                                 | -                   |            |                                         |      | >  |
|                                                                   | Download                        | ×                   | 1          | docs.moodle.org                         | 36%  | >  |
| Assignment Creation                                               |                                 | _                   | 72         | Internet Source                         |      |    |
|                                                                   | Current View                    |                     | <b>F</b> 2 | academy.cbd.edu                         | 13%  | >  |
| The assignment activity provides a space into which students      |                                 | nd give             |            |                                         |      |    |
| feedback on. This saves on paper and is more efficient than em    | 🖶 Digital Receipt               | of 'real-           |            | www.nust.edu.pk                         | 9%   | >  |
| world' assignments they need to complete offline, such as art     |                                 | ent.                |            | Internet Source                         | 2.0  | ĺ. |
|                                                                   | Originally Submitted File       |                     | <b>.</b>   |                                         | = 0  |    |
| Student submissions are together on one screen of your cours      |                                 | several             | <u> </u>   | tr.uow.edu.au                           | 5%   | >  |
| files and/or to type text essays. It is possible to have them sub |                                 | ose as a            |            | Internet bource                         |      |    |
| teacher to grade their work 'blind' in other words not to se      | e the identities of those wh    | o have submitted    | 5          | Submitted to University                 | 3%   | ~  |
| assignments. Assignments can have deadlines and cut off dates     | - which you can also extend if  | necessary.          | 5          | Student Paper                           | 5 /0 | 1  |
|                                                                   |                                 |                     |            |                                         |      |    |
| Assignment Types:                                                 |                                 |                     | 6          | issuu.com<br>Internet Source            | 2%   | >  |
| Students can type directly into Moodle, upload files or add media | a. The options are in the Submi | ssion types section |            |                                         |      |    |
| in Assignment settings page.                                      |                                 | •                   | 7          | support.cambridgepub<br>Internet Source | 2%   | >  |

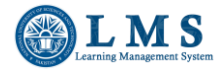

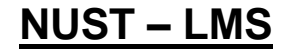

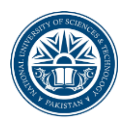

A sample of digital receipt is given below:

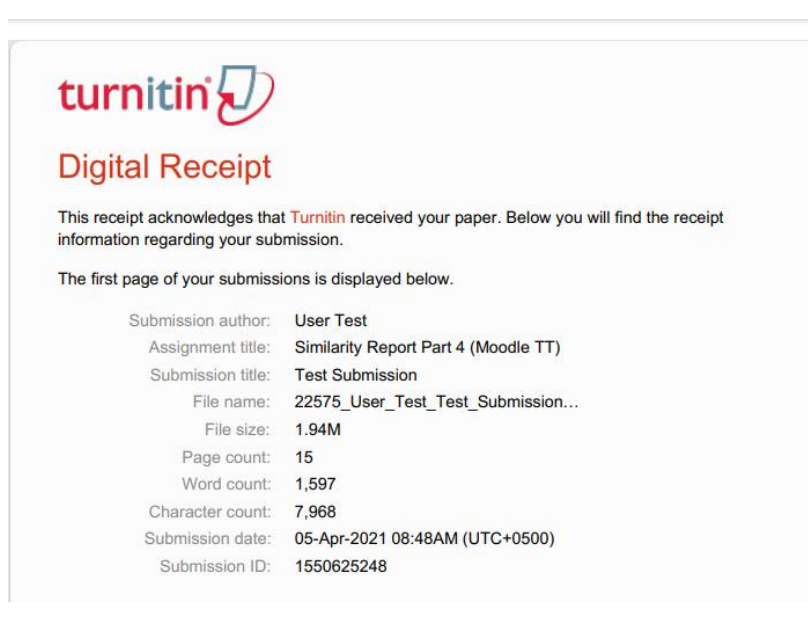

A sample of detailed similarity report, downloaded in PDF format is given below:

| 2 / 18   - 100% +   🕃 🗞                                                                                                    |
|----------------------------------------------------------------------------------------------------|
| <u>NUST - LMS</u>                                                                                                    |
| Assignment Creation in LMS Course                                                                                                    |
| The assignment activity provides a space into which students can submit work for teachers to grade and give feedback on. This saves on paper and is more efficient than email. It can also be used to remind students of 'real-world' assignments they need to complete offline, such as art work, and thus not require any digital content.<br>Student submissions are together on one screen of your course. You can require them to submit one or several files and/or to type text essays. It is possible to have them submit work as a group and you can also choose as a teacher to grade their work 'blind' in other words not to see the identities of those who have submitted assignments. Assignments can have deadlines and cut off dates - which you can also extend if necessary. |
| Fudents can type directly into Moodle, upload files or add media. The options are in the Submission types section in Assignment settings page.                                                                                                    |
| Online text: Text typed into the HTML editor is automatically saved and the teacher can set a Word limit which will display a warning if students exceed it.                                                                                                    |
| File submissions; Students can upload files of any type the teacher specifies. The teacher can specify the maximum number of files which may be uploaded and a maximum size for each file.                                                                                                    |
| Students may be able to add a note (comment) to their teacher when they submit their work.                                                                                                    |